練習通報

練習通報をすることもできます。通報方法は本番と同じです。 ※ 実際には通報されません。

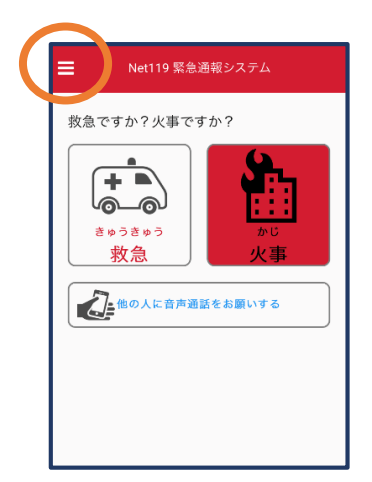

 ①通報画面左上をタッ チし、メニューバーを開 きます。

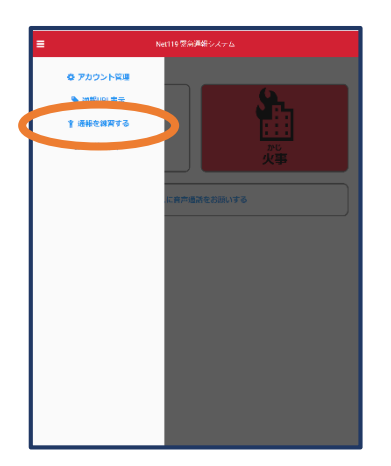

②「通報を練習する」を 選択します。

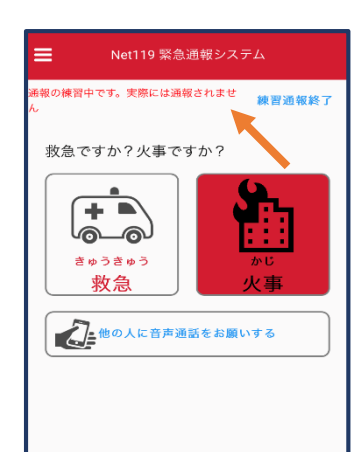

③画面上部に「通報の 練習中です。実際には 通報されません」と表示 された通報画面になりま す。

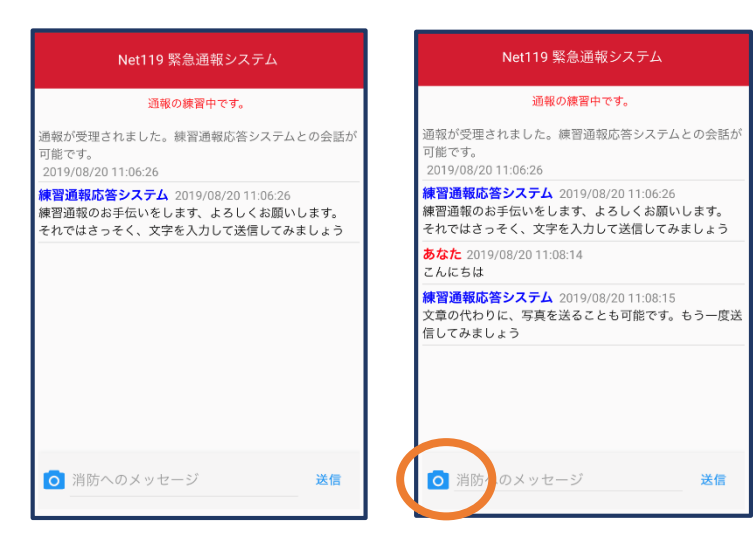

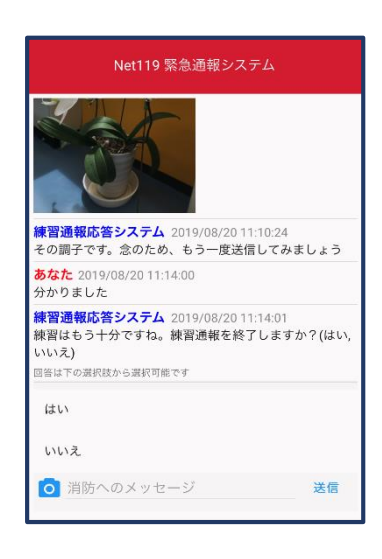

④チャット画面では、システムが自動で返信します。

⑤本番と同じように、カメ ラアイコンから写真を送る こともできます。 ⑥3回やり取りを行うと、 「練習通報を終了します か?」と聞かれます。

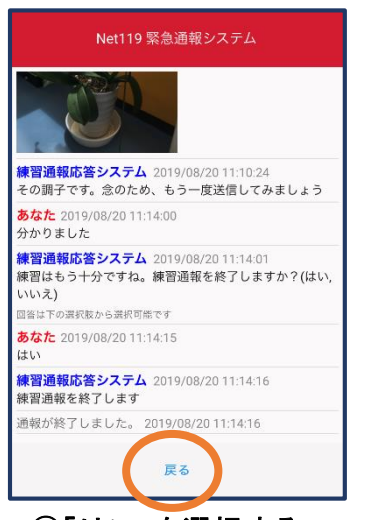

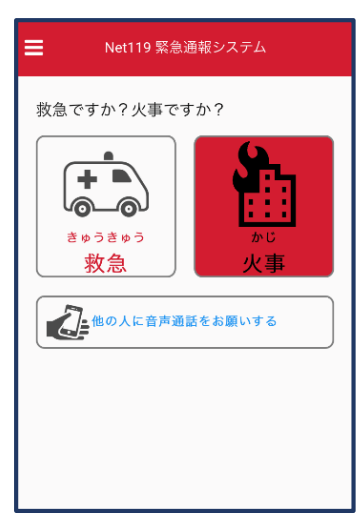

⑦「はい」を選択する
と、練習通報が終了
します。
「戻る」を押します。

⑧本番の通報画面に戻り ます。

※間違えて通報してしまった場合は、チャット画面まで進んでいただき、間違えたこと をお伝えください。